Belgravia House 62 - 64 Horseferry Road London SW1P 2AF

T +44 (0) 20 7202 0721 F +44 (0) 20 7202 0751 E library@rcvsknowledge.org ✓ twitter.com/rcvsknowledge

rcvsknowledge.org

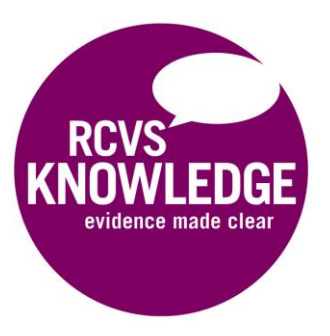

## Accessing full-text articles in PubMed with an OpenAthens login

PubMed is a free resource that lets you search MEDLINE, the biomedical database created by the U.S. National Library of Medicine.

It is a useful tool for finding references in human and animal health but does not include as wide a range of references to the veterinary literature as a specialist database e.g. the Veterinary Science Database (available via VetMed Resource to library members) or CAB Abstracts (available on-site only to all users).

## Accessing library content from PubMed

Library members can set up RCVS Knowledge library links in PubMed to find out whether they can access fulltext articles from the search results with their library account.

## How to set up RCVS Knowledge library links in PubMed

- 1. On Pubmed (<u>http://www.ncbi.nlm.nih.gov/pubmed</u>) click Sign in to NCBI (located in top right corner)
- 2. Either sign in or register for an account
- 3. Then click on My NCBI (located in top right corner)
- 4. In the section Filters, click Manage Filters
- In the Browse / Search for PubMed Filters, select the LinkOut category as shown in the screen print below
- 6. In the Search box, search for **RCVS Knowledge**
- 7. Then tick the boxes for Filter and Link lcon in the screen print below

| Browse/Search for PubMed Filters |              |                                        |             |  |  |  |
|----------------------------------|--------------|----------------------------------------|-------------|--|--|--|
| Select category:                 |              |                                        |             |  |  |  |
|                                  |              |                                        |             |  |  |  |
| Search with terms (optional):    |              |                                        |             |  |  |  |
|                                  | RC\          | /S Knowledge Search                    |             |  |  |  |
| Active                           |              |                                        |             |  |  |  |
| Filter                           | Link<br>Icon | Name                                   | Description |  |  |  |
| <b>√</b>                         | •            | RCVS Knowledge Library, United Kingdom |             |  |  |  |

1. Now that you have enabled the RCVS Knowledge Library filter, you can filter your search results to include only those articles to which you have access.

| Publ        | /led ▼ feline kidney disease                                                                                                    | Search                                                                     |
|-------------|----------------------------------------------------------------------------------------------------|----------------------------------------------------------------------------|
|             | Create RSS Create alert Advanced                                                                                                    | Help                                                                       |
| Sum         | mary - 20 per page - Sort by Relevance - Send to: -                                                                                                    | Filter your results:<br>All (1795)                                         |
| Sea<br>Item | Inch results                                                                                                    | RCVS Knowledge Library,<br>United Kingdom (768)<br>Manage Filters          |
| 1.          | of injury.         Lawson J, Elliott J, Wheeler-Jones C, Syme H, Jepson R.         Vet J. 2015 Jan;203(1):18-26. doi: 10.1016/j.tvjl.2014.10.009. Epub 2014 Oct 24. Review.         PMID: 25475166       Free Article         Similar articles | New feature Results currently sorted by Relevance - Sort by Recently Added |

2. If the article is part of RCVS Knowledge Library subscribed content, you will see an Online Full-text

link Online Full-text

(located top right of the article publication page):

| Abstract + Send to: +                                                                                                    | Full text links                                                                                        |
|----------------------------------------------------------------------------------------------------|----------------------------------------------------------------------------------------------------|
| See 1 citation found by title matching your search:<br>JFeline Med Sura, 2013 Oct,15(10):849-57. doi: 10.1177/1098612X13477415. Epub 2013 Feb 14.                                                                                                    | View Full-Text Artic<br>at SAGE Publication                                                            |
| Prospective evaluation of healthy Ragdoll cats for chronic kidney disease by routine laboratory parameters and ultrasonography.                                                                                                    | Save items                                                                                             |
| Author information                                                                                                    |                                                                                                    |
| Abstract<br>Ragdoll breeder organisations often forewarn Ragdoll cat owners that renal problems may develop as a result of polycystic kidney disease (PKD),<br>chronic interstitial neobritis, familial renal dysplasia or neobrocalcionsis. Healthy Ragdoll and non-Ragdoll cats were prospectively evaluated by | Similar articles<br>Screening of ragdoll cats for kidney di<br>retrospective evaluatic LI Small Anim I |

3. Click on

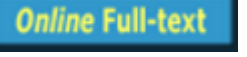

and enter your **OpenAthens login** to read the full-text article.

## Other guides in the series:

- 1. Accessing full-text articles from publisher's website with an OpenAthens login
- 2. Accessing full-text articles from Google Scholar with an OpenAthens login